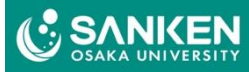

## CAC-NAS使用方法

解析センター利用者連絡会 2025/6/12

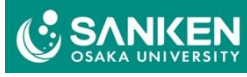

#### [参考資料] NAS導入後のイメージ [再掲]

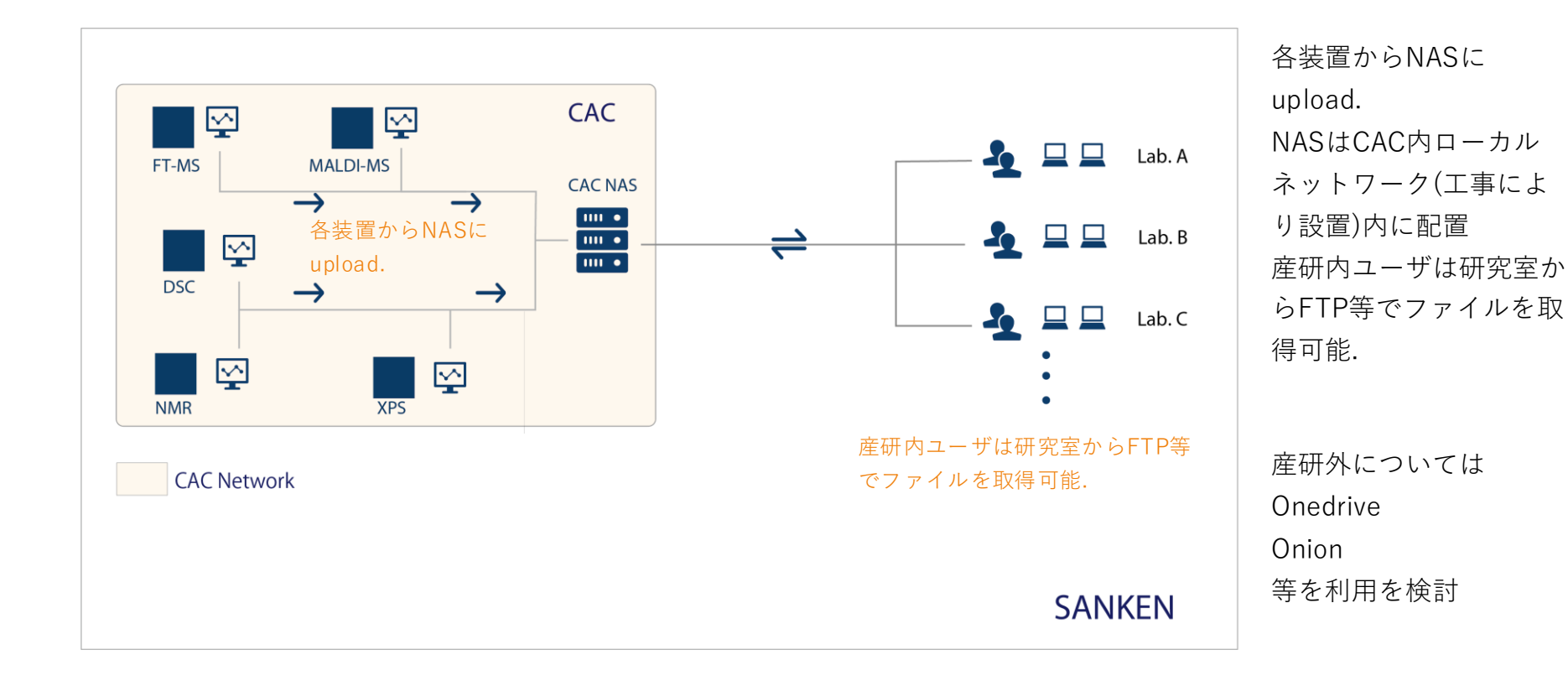

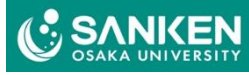

## 1. 各装置からcac-NASへのデータ転送方法

#### ●FFFTPを起動して、[CAC-NAS]を選択して[接続]

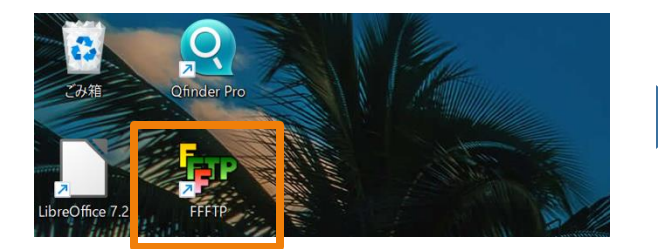

| ■ ホスト一覧      | ×         | U <sub>8</sub> <sup>B</sup> | S <sup>3</sup> E | Suc Jis | U <sup>™</sup> L | l₿ 無 | か | <b>5</b> 11 |     | 8 8  |
|--------------|-----------|-----------------------------|------------------|---------|------------------|------|---|-------------|-----|------|
| ac-NAS       | 新規ホスト(N)  | a 🗃                         |                  |         |                  |      |   |             |     |      |
|              | 新規グループ(G) | 前                           |                  |         |                  | 日付   |   |             | サイス | ( 種類 |
|              | 設定変更(M)   |                             |                  |         |                  |      |   |             |     |      |
|              | コピー(C)    |                             |                  |         |                  |      |   |             |     |      |
|              | 削除(D)     |                             |                  |         |                  |      |   |             |     |      |
|              | ↑ ↓       |                             |                  |         |                  |      |   |             |     |      |
|              | 既定の設定(F)  |                             |                  |         |                  |      |   |             |     |      |
| 接続(S) 閉じる(O) | ヘルプ       |                             |                  |         |                  |      |   |             |     |      |

各装置からcac-NASへのデータ転送方法

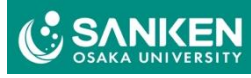

## 2. ユーザ名とパスワード入力

#### ● (送付予定)

| FFFTP (*)           |                  | CALLER .    |           |          |                           | -       |       | ×                   |
|---------------------|------------------|-------------|-----------|----------|---------------------------|---------|-------|---------------------|
| 接続(F) コマンド(C) ブックマ  | 'ーク(B) 表示(V) ツーノ | レ(T) オプショ   | ン(0) ヘル   | プ(H)     |                           |         |       |                     |
| ユーザー名               |                  | ×           | S Euc Jis | US US SS | Evo Jis Uff Uff 無   か   く | 5   111 |       | 8                   |
|                     |                  |             | ~         |          |                           |         |       |                     |
| suzuki-lab          |                  |             | 14 41     |          | 24                        |         | 11.77 | 1 <del>1</del> #7 F |
|                     |                  |             | 建筑        | 名刖       | 日15                       |         | 717   | 裡親                  |
|                     | _                |             | іру       |          |                           |         |       |                     |
| ОК                  | キャンセル            |             |           |          |                           |         |       |                     |
| 🗀 フォトニクス拠点          | 2023/09/07 13:21 | <dir></dir> |           |          |                           |         |       |                     |
| 🗅 2024-04-19 情報システ  | 2024/04/19 16:53 | 179,288,    | mp4       |          |                           |         |       |                     |
| 🗋 2024-05-10 情報システ  | 2024/05/13 15:12 | 150,860,    | mp4       |          |                           |         |       |                     |
| 🗅 8.1-32-e.iso      | 2022/07/14 17:04 | 3,059,59    | iso       |          |                           |         |       |                     |
| C code_print_ex.pdf | 2023/04/13 11:34 | 23,675      | pdf       |          |                           |         |       |                     |
| 🗋 desktop.ini       | 2023/03/11 10:48 | 282         | ini       |          |                           |         |       |                     |
| 🗅 jupyter.zip       | 2022/09/08 15:26 | 1,282,037   | zip       |          |                           |         |       |                     |
| LINE.Ink            | 2022/04/22 10:39 | 1,229       | Ink       |          |                           |         |       |                     |
| 🗅 Obsidian.lnk      | 2023/09/08 11:40 | 2,134       | Ink       |          |                           |         |       |                     |
| ☐ Slack.Ink         | 2025/02/18 17:17 | 2.235       | lnk       |          |                           |         |       |                     |

各装置からcac-NASへのデータ転送方法

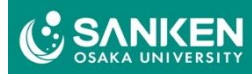

## 3. 使用装置グループを選択

#### ●装置グループごとのフォルダを選択

| 뒏 cac-NAS (*) - FFFTP |                  |             |          |                    |                | -         | - 🗆         | ×   |
|-----------------------|------------------|-------------|----------|--------------------|----------------|-----------|-------------|-----|
| 接続(F) コマンド(C) ブックマ    | ′ーク(B) 表示(V) ツー  | ール(T) オプション | ン(0) へ   | ルプ(H)              |                |           |             |     |
| 🖊 🖉 🗶 🖊 🕇 🕇           | )   X 🛛 🗳   🕻    | ) B 🌆 S     | Sy Eve J | Is US US US SI Euc | Jıs Uğ Ug 無 カカ | F (       | III 🗰 😫     | 8   |
| 主 🚔 C:¥Users¥t-ya     | manaka¥Desktop   |             | ,        | / 🗈 🗃 🖊            |                |           |             | ~   |
| 名前                    | 日付               | サイズ         | 種類       | 之前                 | 日付             |           | サイズ         | 種類「 |
| 🚞 .ipynb_checkpoints  | 2022/09/08 15:24 | <dir></dir> | ipy      | home               | 2025/03/2      | 15:09     | <dir></dir> | r   |
| 🚞 jupyter             | 2022/09/08 15:27 | <dir></dir> |          | і ІСР              | 2025/04/0      | 17:52     | <dir></dir> | r   |
| 🚞 netenum             | 2023/05/18 09:43 | <dir></dir> |          | IR_UV_Pol_CD       | 2025/04/0      | 17:45     | <dir></dir> | r   |
| 🧰 フォトニクス拠点            | 2023/09/07 13:21 | <dir></dir> |          | 🗀 MS               | 2025/01/1      | 00:17     | <dir></dir> | r   |
| 🗋 2024-04-19 情報システ    | 2024/04/19 16:53 | 179,288,    | mp4      | 🗋 NMR              | 2025/01/1      | 00:17     | <dir></dir> | r   |
| 🗋 2024-05-10 情報システ    | 2024/05/13 15:12 | 150,860,    | mp4      | 📄 Public           | 2025/01/1      | 00:17     | <dir></dir> | r   |
| 🗅 8.1-32-e.iso        | 2022/07/14 17:04 | 3,059,59    | iso      | SEM                | 2025/01/1      | 00:17     | <dir></dir> | r   |
| code_print_ex.pdf     | 2023/04/13 11:34 | 23,675      | pdf      | TG_DSC             | 2025/04/0      | 17:47     | <dir></dir> | r   |
| 🗅 desktop.ini         | 2023/03/11 10:48 | 282         | ini      | TOF-SIMS           | 2025/04/0      | 17:52     | <dir></dir> | r   |
| 🗅 jupyter.zip         | 2022/09/08 15:26 | 1,282,037   | zip      | 🗋 X-Ray            | 2025/04/0      | 17:43     | <dir></dir> | r   |
| 🗅 LINE.Ink            | 2022/04/22 10:39 | 1,229       | Ink      |                    |                |           |             |     |
| 🗅 Obsidian.lnk        | 2023/09/08 11:40 | 2,134       | Ink      |                    |                |           |             |     |
| ি Slack.lnk           | 2025/02/18 17:17 | 2.235       | Ink      |                    |                |           |             |     |
|                       |                  |             |          |                    | 装置ク            | <i>ルー</i> | -プが         | 表示  |

#### 各装置からcac-NASへのデータ転送方法

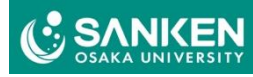

### 4. 研究室フォルダを選択

#### ●自分の研究室のフォルダを選択

| 뒏 cac-NAS (*) - FFFTP |                  |             |         |                     | _                |             |
|-----------------------|------------------|-------------|---------|---------------------|------------------|-------------|
| 接続(F) コマンド(C) ブックマ    | ?−ク(B) 表示(V) ツ−J | ν(T) オプショ   | ン(の) ヘル | プ(H)                |                  |             |
| ♥ ≱ ₩ ♥ ♠ 4           | ) X @ 🖄 🗎        | B 🔒 😫       |         |                     | U診 無 カナ ∪5 !!!   | I III  2 😣  |
| C:¥Users¥t−ya         | manaka¥Desktop   |             | ~       |                     |                  |             |
| 名前                    | 日付               | サイズ         | 種類      | 名前                  | 日付               | サイズ 種類      |
| 🚞 .ipynb_checkpoints  | 2022/09/08 15:24 | <dir></dir> | ipy     | @Recently-Snapshot  |                  | <dir></dir> |
| 🚞 jupyter             | 2022/09/08 15:27 | <dir></dir> |         | @Recycle            |                  | <dir></dir> |
| 🚞 netenum             | 2023/05/18 09:43 | <dir></dir> |         | 📄 cac-matsuzaki     | 2025/02/19 15:42 | <dir></dir> |
| 🧰 フォトニクス拠点            | 2023/09/07 13:21 | <dir></dir> |         | 🚞 cac-nas           | 2025/04/02 08:41 | <dir></dir> |
| 🗋 2024-04-19 情報システ    | 2024/04/19 16:53 | 179,288,    | mp4     | 📄 cac-staff         | 2025/03/27 16:30 | <dir></dir> |
| 🗋 2024-05-10 情報システ    | 2024/05/13 15:12 | 150,860,    | mp4     | 🛄 co-lab1           | 2025/03/27 16:20 | <dir></dir> |
| 🗅 8.1-32-e.iso        | 2022/07/14 17:04 | 3,059,59    | iso     | 🛅 co-lab2           | 2025/03/27 16:20 | <dir></dir> |
| 🗅 code_print_ex.pdf   | 2023/04/13 11:34 | 23,675      | pdf     | 🚞 ext-obora-lab     | 2025/03/27 16:21 | <dir></dir> |
| 🗋 desktop.ini         | 2023/03/11 10:48 | 282         | ini     | 🛅 ext-shizuma-lab   | 2025/03/27 16:21 | <dir></dir> |
| 🗅 jupyter.zip         | 2022/09/08 15:26 | 1,282,037   | zip     | 🛅 fr-nakatani-lab   | 2025/03/27 16:22 | <dir></dir> |
| 🗅 LINE.lnk            | 2022/04/22 10:39 | 1,229       | lnk     | 🛅 fujitsuka-lab     | 2025/03/27 16:23 | <dir></dir> |
| 🗅 Obsidian.lnk        | 2023/09/08 11:40 | 2,134       | lnk     | 🛅 ie-lab            | 2025/03/27 16:23 | <dir></dir> |
| 🗅 Slack.lnk           | 2025/02/18 17:17 | 2,235       | Ink     | 🛅 incu-group1       | 2025/03/27 16:24 | <dir></dir> |
| 🗅 Untitled.ipynb      | 2022/09/08 15:26 | 1,259       | ipy     | 🛅 kozawa-lab        | 2025/03/27 16:25 | <dir></dir> |
| C VMware-VMvisor-Inst | 2022/12/26 14:01 | 649,199,    | iso     | 🛅 kuroda-lab        | 2025/03/27 16:25 | <dir></dir> |
|                       |                  |             |         | - med nelverous leb | 2025/02/27 16:25 | DID         |

例: ie-lab

研究室のフォルダが表示

#### 各装置からcac-NASへのデータ転送方法

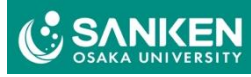

## 5. 装置名フォルダを選択

#### ●使用した装置のフォルダを選択

|                       |                  |             |                      | A A A A A A A A A A A A A A A A A A A |                    |             |     |
|-----------------------|------------------|-------------|----------------------|---------------------------------------|--------------------|-------------|-----|
| 뒏 cac-NAS (*) - FFFTP |                  |             |                      |                                       |                    | - 0         | ×   |
| 接続(F) コマンド(C) ブックマ    | ′−ク(B) 表示(V) >>  | ソール(T) オプショ | ン(0) へ,              | ルプ(H)                                 |                    |             |     |
| 🏓 🚿 🗶 🖊 🕇             | ) 🗙 🗠 🕍          | A B 🖪 :     | S킬 E <sub>uc</sub> J | IS USE USE SI EUC JIS                 | Uモ U฿ 無 カナ び       |             | 8   |
| 🔁 🗃 🕻 C:¥Users¥t-ya   | manaka¥Desktop   |             | ~                    | 🔁 🔛 😹 /MS/ie-la                       | b                  |             | ~   |
| 名前                    | 日付               | サイズ         | 種類                   | 名前                                    | 日付                 | サイズ         | 種類  |
| 🚞 .ipynb_checkpoints  | 2022/09/08 15:24 | <dir></dir> | ipy                  | FAB-MS                                | 2025/03/27 16:23   | <dir></dir> | r   |
| 🚞 jupyter             | 2022/09/08 15:27 | <dir></dir> |                      | FT-MS(ESI,APCI,APPI)                  | ) 2025/02/19 10:26 | <dir></dir> | r   |
| 🚞 netenum             | 2023/05/18 09:43 | <dir></dir> |                      | MALDI-MS                              | 2025/03/27 16:23   | <dir></dir> | r   |
| 🧰 フォトニクス拠点            | 2023/09/07 13:21 | <dir></dir> |                      |                                       |                    |             |     |
| 🗋 2024-04-19 情報システ    | 2024/04/19 16:53 | 179,288,    | mp4                  |                                       |                    |             |     |
| 🗋 2024-05-10 情報システ    | 2024/05/13 15:12 | 150,860,    | mp4                  |                                       | 装置名のフ              | オルタフ        | が表っ |
| 🗋 8.1-32-e.iso        | 2022/07/14 17:04 | 3,059,59    | iso                  |                                       |                    |             |     |
| code_print_ex.pdf     | 2023/04/13 11:34 | 23,675      | pdf                  |                                       |                    |             |     |
| 🗋 desktop.ini         | 2023/03/11 10:48 | 282         | ini                  |                                       |                    |             |     |
| 🗋 jupyter.zip         | 2022/09/08 15:26 | 1,282,037   | zip                  |                                       |                    |             |     |
| LINE.Ink              | 2022/04/22 10:39 | 1,229       | lnk                  |                                       |                    |             |     |
| 🗅 Obsidian.lnk        | 2023/09/08 11:40 | 2,134       | Ink                  |                                       |                    |             |     |
| 🗅 Slack.Ink           | 2025/02/18 17:17 | 2,235       | lnk                  |                                       |                    |             |     |
| 🗅 Untitled.ipynb      | 2022/09/08 15:26 | 1,259       | ipy                  |                                       |                    |             |     |
| UMware-VMvisor-Inst   | 2022/12/26 14:01 | 649,199,    | iso                  |                                       |                    |             |     |

各装置からcac-NASへのデータ転送方法

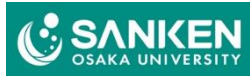

## 6. 測定データをNASフォルダに転送

#### 

| (C) )9974-                                                                                   | -ク(B) 表示(V) ツール(T                                        | ) オプショ            | ン(0) ヘル                | /プ(H)         |                                                                        |            |
|----------------------------------------------------------------------------------------------|----------------------------------------------------------|-------------------|------------------------|---------------|------------------------------------------------------------------------|------------|
| 🕈 🖇 🕺 🕈 🕈 👌                                                                                  | • X 🗠 🖆 🛙                                                | 8 🖷 🕻             | S <sup>3</sup> Euc Jis |               | S <sup>3</sup> g E <sub>uc</sub> J <sub>1</sub> s Ug Ug <u>無</u> が び [ |            |
| 🔁 🗃 C:¥Users¥t-yam                                                                           | nanaka¥Documents                                         |                   | ~                      | 🗟 🖻           | /MS/ie-lab/FAB-MS                                                      |            |
| 名前                                                                                           | 日付                                                       | サイズ               | 種類                     | 名前            | 日付                                                                     | サイズ 種      |
| data1                                                                                        | 2025/04/02 17:57                                         | <dir></dir>       |                        |               |                                                                        |            |
| 🛄 My Music                                                                                   | 2023/03/11 10:45                                         | <dir></dir>       |                        |               |                                                                        |            |
| 🛄 My Pictures                                                                                | 2023/03/11 10:45                                         | <dir></dir>       |                        |               |                                                                        |            |
| 🛄 My Videos                                                                                  | 2023/03/11 10:45                                         | <dir></dir>       |                        |               |                                                                        |            |
| 🛅 Office のカスタム テンプレ                                                                          | 2024/11/08 16:17                                         | <dir></dir>       |                        |               |                                                                        |            |
| Python Scripts                                                                               | 2022/09/08 15:21                                         | <dir></dir>       |                        | $\rightarrow$ |                                                                        |            |
| 📄 sftp                                                                                       | 2024/09/12 14:47                                         | <dir></dir>       |                        |               |                                                                        |            |
| 🗋 desktop.ini                                                                                | 2023/03/11 10:48                                         | 402               | ini                    |               | NASテータ直され                                                              | <u>易</u> 円 |
|                                                                                              | 2022/07/27 17:48                                         | 2,133             | txt                    |               |                                                                        |            |
| 📑 Jul2722_wslpython.txt                                                                      |                                                          |                   |                        |               |                                                                        |            |
| . 	☐ Jul2722_wslpython.txt<br>☐ test1                                                        | 2023/04/13 11:21                                         | 112               |                        |               |                                                                        |            |
| .  ☐ Jul2722_wslpython.txt<br>☐ test1<br>☐ test1.sh                                          | 2023/04/13 11:21<br>2023/04/13 11:33                     | 112<br>175        | sh                     |               |                                                                        |            |
| <ul> <li>Jul2722_wslpython.txt</li> <li>test1</li> <li>test1.sh</li> <li>test2.js</li> </ul> | 2023/04/13 11:21<br>2023/04/13 11:33<br>2023/04/13 11:23 | 112<br>175<br>238 | sh<br>js               |               |                                                                        |            |

装置側PCのデータを置い たフォルダ

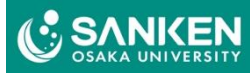

## 研究室からNASのデータをダウンロード

●手順1~6は装置からのアップロードと同じ ●FFFTPを使ってNASの保存した場所アクセスする

- ●FFFTPがない場合は、インターネットからダウンロード、 インストールする
- ●NASのIPは133.1.58.230 ●[接続] – [ホストの設定] から設定する

|                                      |         |          | X U8 S                 | š Euc Jis Uš                          | 「U <sup>®</sup> 無 カナ | <b>5</b> 11 |                    | 6  |
|--------------------------------------|---------|----------|------------------------|---------------------------------------|----------------------|-------------|--------------------|----|
| 🖳 cac-NAS                            | 新規      | 見ホスト(N). | . 🗃                    | /MS/ie-lab                            |                      |             |                    |    |
|                                      | 新規      | グループ(G)  | 前<br>EAB-MS            |                                       | 日付<br>2025/04/02 18  | 8:00        | サイズ<br><dir></dir> | 種類 |
|                                      |         | 定変更(M).  | . FT-MS(ESI,APCI,APPI) |                                       | 2025/02/19 10:26     |             | <dir></dir>        |    |
|                                      |         | コピー(C)   | MALDI-N                | ٨s                                    | 2025/03/27 16        | 5:23        | <dir></dir>        |    |
|                                      | į       | 削除(D)    | ホストの設定                 |                                       |                      |             |                    | >  |
|                                      | 1       | J.       | 高度                     |                                       | 暗号化                  |             | 特殊機能               |    |
|                                      | 既定      | の設定(ト    | 基本                     | 拡張                                    | 文字コート                | ° (         | ダイアルアッ             | プ  |
| 接続(S) 閉じる(O)                         |         | ヘルプ      | ホストの設定                 | 名(T)                                  | ホスト名(                | アドレス)(1     | N)                 |    |
| test2.js 2023/04/13 11:23            | 238     | js       | Cac-INAS               | n                                     | 133.1.58             | .230        |                    |    |
| ) スクリーンショット 2024-11 2024/11/15 11:36 | 243,815 | png      | ユーサー名(し                | , , , , , , , , , , , , , , , , , , , | (,,)- F//,,)//-      | - ス(P)      | nonvmous           |    |
|                                      |         |          | ローカルの初期                | 朝フォルダ(L)                              |                      |             | ,                  |    |
|                                      |         |          |                        |                                       |                      |             |                    |    |
|                                      |         |          | ホストの初期                 | フォルダ(R)                               |                      |             |                    |    |
|                                      |         |          |                        |                                       |                      | 現石          | 在のフォルダ             |    |
|                                      |         |          | □ 最後にアク                | ヤスしたフォルダ                              | を次回の初期フォノ            | ルダとする()     | F)                 |    |
|                                      |         |          |                        | 2700.27.9777                          |                      |             | .,                 |    |

研究室からNASのデータダウンロード

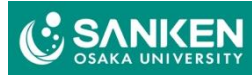

| 研究室から<br>NASの | データ | をダウ | ンロー | F |
|---------------|-----|-----|-----|---|
|---------------|-----|-----|-----|---|

## 右から左にデータをマウスで移動、もしくはをダウン ロードをクリック

| 7ンロート | 、ボタ                    | FFFTP                                                        |                       |                                        | 100                    |                    | - 0 ×           |
|-------|------------------------|--------------------------------------------------------------|-----------------------|----------------------------------------|------------------------|--------------------|-----------------|
|       | 接続(E) コマンド(C<br>サダ文文 4 | ) ブックマーク(B) 表示(V) ツ<br>・  ・  ・  ・  ・  ・  ・  ・  ・  ・  ・  ・  ・ | ール(T)オプション<br>A B 🌆 S | ン(O) ヘルス<br>ジョ <b>E</b> uc <b>J</b> is | ל(H)<br><b>U™ U® ל</b> | S』 E.。 J.s Uぼ U! 無 | Ⅲ Ⅲ 陰 ⊗         |
|       | 🖭 🗃 C:¥Us              | ers¥t-yamanaka¥Document                                      | s¥data1               | ~                                      | ٠                      | /MS/ie-lab/FAB-MS  | ~               |
|       | 名前                     | 日付                                                           | サイズ                   | 種類                                     | 名前                     | 日付                 | サイズ 種類 【        |
|       | 研究国                    | 室PCのフォル                                                      | -ダ                    |                                        | data1                  | <br>NASデータ置き       | <sup>そしRS</sup> |

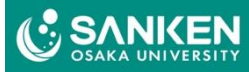

## NAS上の装置グループ

| グループ         | 装置                                  |
|--------------|-------------------------------------|
| NMR          | Jeol 600等                           |
| MS           | 質量分析. DART-MS, MALDI-MS等            |
| X-Ray        | X線解析(SmartLab, XtaLAB)<br>X線分光(XPS) |
| ICP          | ICP                                 |
| TOF-SIMS     | TOF-SIMS                            |
| IR_UV_Pol_CD | FT/IR, React IR45, UV, Pol, CD      |
| TG_DSC       | TG, HT-DSC, LT-DSC                  |
| SEM          | SEM関連(予定)                           |
| TEM          | TEM関連(予定)                           |

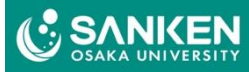

## NASのフォルダ構成について

# 装置グループのフォルダがあり、 それぞれに研究室のフォルダがあり、その下に各装置のフォルダがある

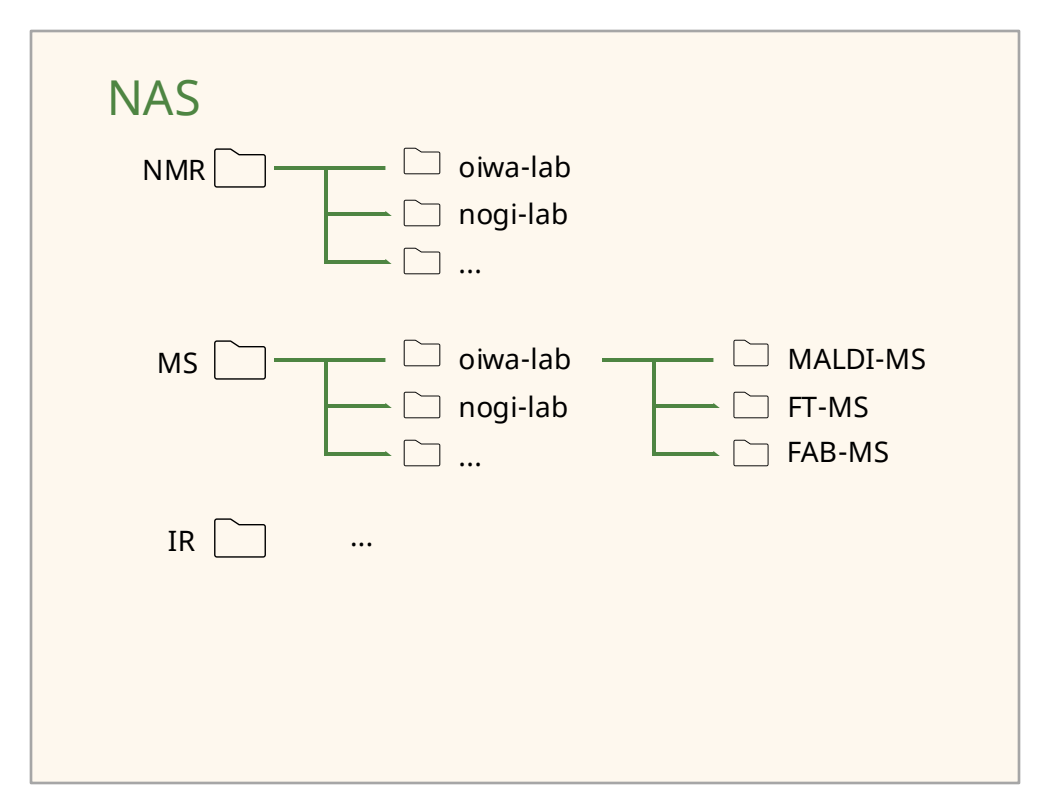